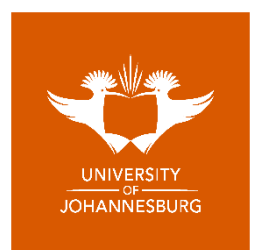

#### FACULTY OF HEALTH SCIENCES RESEARCH ETHICS COMMITTEE

### RESEARCH ETHICS APPLICATION FORM (REC 2.0): SHORT USER GUIDE

#### 1. Purpose of the Application Form

Use of an application form for the ethics review process is new – previously only a research proposal was submitted for review. Following the National Health Research Ethics Council (NHREC) audit in September 2022, the Council specified in their audit report that an application form must be used as part of the review process. Reasons cited for this were that (i) this is standard practice at other research ethics committees and is considered a minimum standard for ethics review, (ii) that an application form can assist researchers in understanding (through the structure of the form) what information is required of them and (iii) that an application form can expedite the review process by making key information easily accessible to reviewers. This does not mean that reviewers will not refer to the research proposal during the review process. Rather, it means that the application form and research proposal when read together will typically streamline the review process by making key information relevant to ethics review easy to find, structured and more coherent.

### 2. General Approach to Completing the Application Form

Information required in the application form should be extracted from the research proposal and entered in the relevant fields in the application form (if copying and pasting into the application makes sense this is fine but avoid copying information into the application form that does not directly address what is required in the form). If information is required in the application form but is not present in the research proposal, it should be added to the research proposal in addition to being entered into the application form (this is an example of a benefit of the application form in potentially improving the quality of research proposals with regard to ethics-related information). Please make sure that text information entered into the application form is (i) adequate to address what is being requested and that it is (ii) aligned with information in the research proposal (i.e., there should not be contradictory information between the application form and research proposal).

### 3. Required Parts/Fields of the Application Form

Depending on the nature or type of research, there are several required parts of the application form that must be populated. Some of these are basic information and some of these are parts of the application form that are conditional on the completion of other parts (e.g., a [yes/no] option may require entry of further information if the response is [yes]). Top level required fields - i.e. fields that will typically always require a response - in the application form are identified with a red asterisk (\*). Other fields that are conditional (i.e. dependent on responses to other parts of the application form) are not identified in this way, however instructions in the form will clearly indicate these – please check the instructions carefully. In addition, validation of the application form (see below) will identify all conditionally required fields if these are not completed.

### 4. Validating the Application Form and Determining the Risk Category

# a) Validation

Because the structure of the application form is fairly complicated with many conditional fields, it is important that the form is checked for completeness prior to upload. This is done through validation, by clicking on the [Validate] button found on the last page of the application form (see below).

| Þ | Validate       Please validate this form by clicking the [Validate] button to the left before the form is signed (below). The results of validation will be displayed below this text box. If errors exist in the form, these will be highlighted in an error message and should be corrected, followed by re-validation (clicking the button again). Only validated forms (where the validation outcome is "Validated") should be signed. Only signed and validated forms will be accepted when uploaded to the REC SharePoint site (unsigned/unvalidated forms will be returned). |  |
|---|----------------------------------------------------------------------------------------------------|--|
|   | Risk Category:         Undetermined         Validation Outcome:         Not Yet Validated                                                                                                    |  |
|   | NB; The risk category assigned above is preliminary. Each application is screened again for risk afer upload to SharePoint.                                                                                                    |  |

# Important points regarding validation:

- The application form should be completed before validation is attempted (except for signing, which is discussed below). If validation is attempted without the entire form being completed, many required fields will be identified each generating an error message.
- If any error messages occur (an example is shown below), please take note of them (they will refer to an item [field] number on the form) then go back and add the missing information. After this is done, you will need to validate the application form again by clicking the [Validate] button.

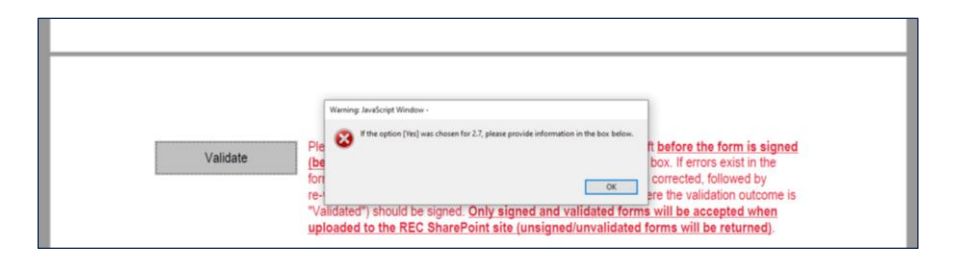

- If for some reason it is necessary to change anything (other than signing) in the application form after successful validation, the validation outcome will be reset back to [Not Yet Validated]. This will mean that it is necessary to validate the application form again by clicking the [Validate] button.
- Only validated application forms will be accepted once uploaded to SharePoint.

A successfully validated application form will display a message as shown below (ignore the risk category, this is discussed below):

| sk Validation Outcome: | Validated              |
|------------------------|------------------------|
| -                      | sk Validation Outcome: |

# b) Risk Categorisation

Ethics review takes into consideration differences in risk for each application. There are two risk categories: low risk and > low risk (see the REC Standard Operating Procedures for more information). Determination of risk is based on specific criteria all of which are contained in the application form. As part of the validation process, a risk category is determined algorithmically and displayed alongside the validation outcome (see above for an example). The risk category displayed on the application form is read-only (i.e. it cannot be manually changed). The risk category determined as part of the validation process is preliminary and is assessed again after upload to SharePoint.

### 5. Signing the Application Form

Each application form must be signed electronically. This is done using the signature panel at the end of the form (see below). Not all sections need to be completed and signed. If the research is for a qualification both the student (or, if the research is done by a group, one student representing the group) and supervisor must sign. If the research in not for a qualification or external then only the principal investigator (PI) must sign.

| Title, Initial and Surname of Student(s) *                      | Date *                                                                                                    |
|-----------------------------------------------------------------|----------------------------------------------------------------------------------------------------|
|                                                                 |                                                                                                    |
| Signature of Student(s) *                                       |                                                                                                    |
|                                                                 | For group research projects please list all student names in the Title,<br>Initial and Signature box. One student in the group must sign on behalf of<br>the group. |
| Title, Initial and Surname of Supervisor *                      | Date *                                                                                                    |
| Signature of Supervisor                                         |                                                                                                    |
| If the research is not for a qualification or is an external ar | polication:                                                                                                    |
| Title, Initial and Surname of PI *                              | Date *                                                                                                    |
| Signature of PI *                                               |                                                                                                    |
|                                                                 | The PI accepts the declaration and signs on behalf of the research team<br>identified in 1.14.                                                                      |

To sign the application form, the following steps must be followed:

- 1. Click on the small orange tab in the top left corner of the signature field.
- 2. This will open a dialogue box similar to that shown below, left. Clicking on the [Continue] button will open show the saved digital signature which can be used after the signature password has been entered at the bottom of the dialogue box (see below, right). If there are no saved signatures, you can set one up easily by clicking on [Configure New Digital ID] at the bottom of the picture to the left below.

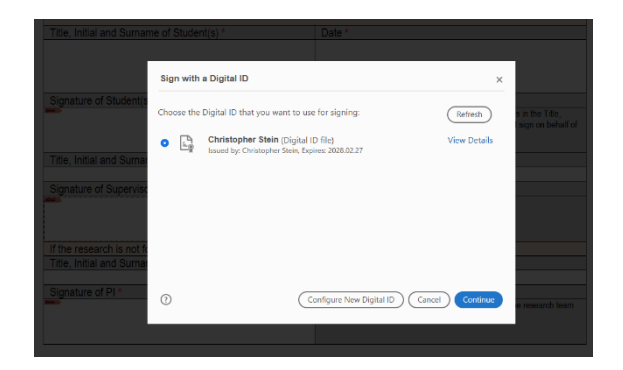

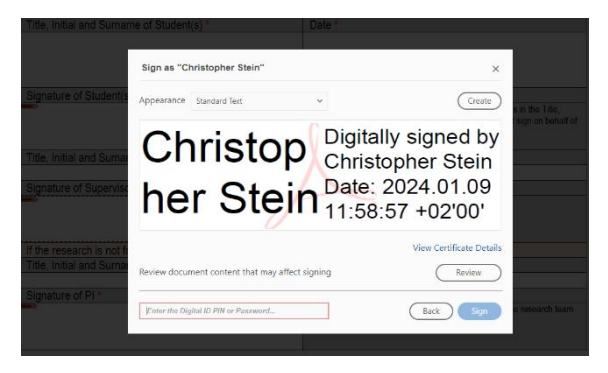

3. Once the signature password has been provided, clicking on the enabled [Sign] button will open a save file dialogue box as shown below.

| Save As                                          |                 |                                             |        |                  |                 |                | ×               |
|--------------------------------------------------|-----------------|---------------------------------------------|--------|------------------|-----------------|----------------|-----------------|
|                                                  |                 |                                             |        |                  | 5 V             | , Search Adobe |                 |
| ganize 🔻 New folder                              |                 |                                             |        |                  |                 | 8::            | - 0             |
|                                                  | ^               | Name                                        | Status | Date modified    | Туре            | Size           |                 |
| P Quick access                                   |                 | Scripts                                     | 0      | 2023/10/27 16:20 | File folder     |                |                 |
| Desktop                                          |                 | Ethical Review Form (REC 4.1).pdf           | Ø      | 2023/10/23 13:57 | Adobe Acrobat D | 320 KB         |                 |
| Downloads                                        |                 | REC Application Form (REC 2.0) - Test 2.pdf | 0      | 2024/01/08 08:58 | Adobe Acrobat D | 455 KB         |                 |
| Documents                                        |                 | REC Application Form (REC 2.0) - Test 3.pdf | 0      | 2024/01/08 14:16 | Adobe Acrobat D | 656 KB         |                 |
| Pictures                                         |                 | REC Application Form (REC 2.0) - Test 4.pdf | 0      | 2024/01/08 14:50 | Adobe Acrobat D | 640 KB         |                 |
| 2024                                             |                 | REC Application Form (REC 2.0) - Test 5.pdf | 0      | 2024/01/08 15:08 | Adobe Acrobat D | 645 KB         |                 |
| Adobe                                            |                 | REC Application Form (REC 2.0) - Test 6.pdf | 0      | 2024/01/09 09:38 | Adobe Acrobat D | 598 KB         |                 |
| Sharepoint                                       |                 | REC Application Form (REC 2.0) - Test 7.pdf | 0      | 2024/01/09 09:34 | Adobe Acrobat D | 578 KB         |                 |
| Testing                                          |                 | REC Application Form (REC 2.0) - Test.pdf   | 0      | 2024/01/08 07:38 | Adobe Acrobat D | 473 KB         |                 |
| - and a                                          |                 | REC Application Form (REC 2.0).pdf          | 0      | 2024/01/09 09:34 | Adobe Acrobat D | 578 KB         | a the Title     |
| OneDrive - University of Johannesburg            |                 | REC POPIA PIIA Form (REC 20.0).pdf          | 0      | 2023/09/23 21:55 | Adobe Acrobat D | 505 KB         | an on behalf of |
| This PC                                          |                 |                                             |        |                  |                 |                | gir on benan or |
| 3D Objects                                       |                 |                                             |        |                  |                 |                |                 |
| Deckton                                          |                 |                                             |        |                  |                 |                |                 |
|                                                  |                 |                                             |        |                  |                 |                |                 |
| Documents                                        |                 |                                             |        |                  |                 |                |                 |
| Downloads                                        |                 |                                             |        |                  |                 |                |                 |
| Music                                            |                 |                                             |        |                  |                 |                |                 |
| E Pictures                                       |                 |                                             |        |                  |                 |                |                 |
| Videos                                           |                 |                                             |        |                  |                 |                |                 |
| 🏰 Local Disk (C:)                                |                 |                                             |        |                  |                 |                |                 |
| Seagate Expansion Drive (D:)                     |                 |                                             |        |                  |                 |                |                 |
| 5                                                |                 |                                             |        |                  |                 |                |                 |
| <ul> <li>Seagate Expansion Drive (Dt)</li> </ul> | ~               |                                             |        |                  |                 |                |                 |
| File name: REC Application Form (REC             | 2 () - Test 7 m | 4                                           |        |                  |                 |                |                 |
| State of boost                                   | city reaction   | 21                                          |        |                  |                 |                |                 |
| save as type: Moobe Por Files ( spor)            |                 |                                             |        |                  |                 |                | research team   |
|                                                  |                 |                                             |        |                  |                 | fau            | Canada          |
|                                                  |                 |                                             |        |                  |                 | Jave           | Carrices        |
| Hide Folders                                     |                 |                                             |        |                  |                 |                |                 |

4. The reason why this dialogue is shown is that digitally signing a document should be done just before saving it – saving the document then preserves it in its current form with the signature. You should click [Save] to save the signed file. If you are saving the file with the same file name in the same folder you will see a message like the one below (i.e. that the file exists, asking you if you want to replace it). By default, you should click [Yes] and overwrite the file – it is perfectly safe to do so.

| Save As                                                   |                |                                             |         |                                 |                                   |                 | ×               |
|-----------------------------------------------------------|----------------|---------------------------------------------|---------|---------------------------------|-----------------------------------|-----------------|-----------------|
|                                                           |                |                                             |         |                                 | 5 V                               | ,D Search Adobe |                 |
| rganize • New folder                                      |                |                                             |         |                                 |                                   | 300             | - 0,            |
|                                                           | ^              | Name                                        | Status  | Date modified                   | Type Size                         |                 |                 |
| P Quick access                                            |                | Scripts                                     | 0       | 2023/10/27 16:20                | File folder                       |                 |                 |
| Desktop                                                   |                | Ethical Review Form (REC 4.1).pdf           | 0       | 2023/10/23 13:57                | Adobe Acrobat D                   | 320 KB          |                 |
| Downloads                                                 | 1.1            | REC Application Form (REC 2.0) - Test 2.pdf | 0       | 2024/01/08 08:58                | Adobe Acrobat D                   | 455 KB          |                 |
| Documents                                                 | 1              | REC Application Form (REC 2.0) - Test 3.pdf | 0       | 2024/01/08 14:16                | Adobe Acrobat D                   | 656 KB          |                 |
| E Pictures                                                | 1              | REC Application Form (REC 2.0) - Test 4.pdf | 0       | 2024/01/08 14:50                | Adobe Acrobat D.,                 | 640 KB          |                 |
| 2024                                                      |                | REC Application Form (REC 2.0) - Test 5.pdf | 0       | 2024/01/08 15:08                | Adobe Acrobat D                   | 645 KB          |                 |
| Adobe                                                     |                | REC Application Form (REC 2.0) - Test 6.pdf | 0       | 2024/01/09 09:38                | Adobe Acrobat D                   | 598 KB          |                 |
| Sharepoint                                                |                | REC Application Form (REC 2.0) - Test 7.pdf | 0       | 2024/01/09 09:34                | Adobe Acrobat D                   | 578 KB          |                 |
| Testing                                                   |                | REC Application Form (REC 2.0) - Test.pdf   | 0       | 2024/01/08 07:38                | Adobe Acrobat D                   | 473 KB          |                 |
|                                                           |                | REC Application Form (REC 2.0).pdf          | 0       | 2024/01/09 09:34                | Adobe Acrobat D                   | 578 KB          | n the Title     |
| <ul> <li>OneDrive - University of Johannesburg</li> </ul> |                | A REC POPIA PIIA Form (REC 20.0).pdf        | 0       | 2023/09/23 21:55                | Adobe Acrobat D                   | 505 KB          | an on behalf of |
| This PC                                                   |                |                                             | Confirm | n Save As                       |                                   | -               | an on one of    |
| 3D Objects                                                |                |                                             |         |                                 |                                   |                 |                 |
| Desktop                                                   |                |                                             |         | <b>REC Application Form (RE</b> | 2.0) - Test 7.pdf already exists. |                 |                 |
| P Decements                                               |                |                                             | -       | Do you want to replace it?      |                                   |                 |                 |
| Developed                                                 |                |                                             |         |                                 |                                   |                 |                 |
| Cominidadis                                               |                |                                             |         |                                 | Yes No                            |                 |                 |
| J Music                                                   |                |                                             |         |                                 |                                   |                 |                 |
| <ul> <li>Pictures</li> </ul>                              |                |                                             |         |                                 |                                   |                 |                 |
| Videos                                                    |                |                                             |         |                                 |                                   |                 |                 |
| Local Disk (C:)                                           |                |                                             |         |                                 |                                   |                 |                 |
| Seagate Expansion Drive (D:)                              |                |                                             |         |                                 |                                   |                 |                 |
| Seagate Expansion Drive (Dt)                              |                |                                             |         |                                 |                                   |                 |                 |
|                                                           | ~              |                                             |         |                                 |                                   |                 |                 |
| Frie name: Adobe PDE Files (* ndf)                        | 0) - fest 7.pd | •                                           |         |                                 |                                   |                 |                 |
| save as type: moode rol mest ibust                        |                |                                             |         |                                 |                                   |                 | research team   |
|                                                           |                |                                             |         |                                 |                                   | Save            | Cancel          |
| Hide Folders                                              |                |                                             |         |                                 |                                   |                 |                 |

5. Once you have followed the steps above you will see the digital signature inserted into the application form as shown below. Note that if you choose to overwrite the existing file as suggested above you do not need to re-open the newly saved file – it will stay open and you will see the signature as shown below.

| Title, Initial and Surname of Student(s) *                         | Date *                                                                                                    |
|--------------------------------------------------------------------|----------------------------------------------------------------------------------------------------|
|                                                                    |                                                                                                    |
|                                                                    |                                                                                                    |
| Signature of Student(s) *                                          | <b>E 1 1 1 1 1 1 1 1 1 1</b>                                                                                                    |
|                                                                    | For group research projects please list all student names in the 1 title,<br>Initial and Signature box. One student in the group must sign on behalf of<br>the group. |
| Title, Initial and Surname of Supervisor *                         | Date *                                                                                                    |
|                                                                    |                                                                                                    |
| Signature of Supervisor                                            |                                                                                                    |
| Christopher Stein<br>Date: 2024.01.09 12:08:04 +02:00'             |                                                                                                    |
| If the research is not for a qualification or is an external appli | cation:                                                                                                    |
| Title, Initial and Surname of PI *                                 | Date *                                                                                                    |
|                                                                    |                                                                                                    |
| Signature of PI *                                                  |                                                                                                    |
|                                                                    | The PI accepts the declaration and signs on behalf of the research team<br>identified in 1.14.                                                                        |
|                                                                    |                                                                                                    |

- 6. Please note that the picture above is just an example to show the inserted digital signature. When you fill in a real application form you will need to also complete the other fields as required (for student, supervisor or PI name and the date).
- 7. For signing of application forms <u>please do **not** use Fill & Sign</u> this will not produce an authentic digital signature.
- 8. Lastly if you sign, save and close an application form and then re-open it you will probably see a message like the one displayed in the blue bar at the top of the picture below. The message says that the document has changed (i.e. has been updated) since it was signed and saved. This occurs because there is programming code embedded in the document that runs when it is opened, updating the document. <u>Please ignore the message below it is of no relevance and does not require any response from you</u>.

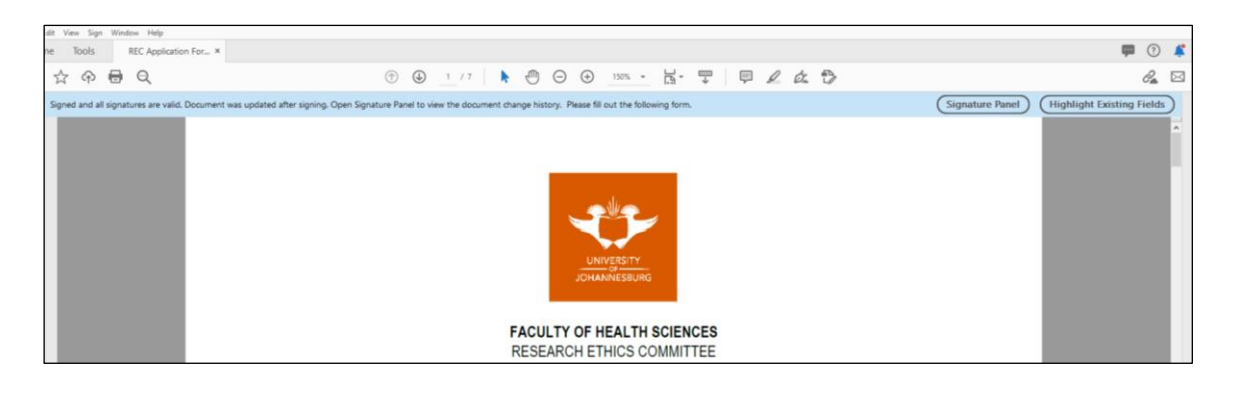

### 9. Saving the Application Form

It is possible to save the application form at any stage. If you cannot complete the form at one time, you can save a partially completed form and come back to it later to complete it. To save the application form, click on the disk icon at the top left of the document window (see below, outlined in red). However, it is important to remember that you need to validate and sign the form (not just save it) before uploading it to SharePoint (validation is explained above).

| 1 | 🕒 REC Ap  | C Application Form (REC 2/I), perf (SECURD) - Adobe Acrobat Pho DC (12-bb) |                       |                                                         |   |     |  |
|---|-----------|----------------------------------------------------------------------------|-----------------------|---------------------------------------------------------|---|-----|--|
|   | File Edit | View Sign Win                                                              | idow Help             |                                                         |   |     |  |
|   | Home      | Tools                                                                      | REC Application For × |                                                         |   | ) 🧳 |  |
|   | 8         | ጎ ጥ 🖶                                                                      | Q                     | ⑦ ④ <u>1</u> /7 ▶ ⑦ ○ ④ <u>1955 ·</u> ☐ · ♥ □ ∠ △ ♥     | 0 |     |  |
|   | ے<br>ا    |                                                                            |                       |                                                         |   | <   |  |
|   | D         |                                                                            |                       |                                                         |   |     |  |
|   | Ø         |                                                                            |                       |                                                         |   |     |  |
|   | ٩         |                                                                            |                       | FACULTY OF HEALTH SCIENCES<br>RESEARCH ETHICS COMMITTEE |   | ٩   |  |

### **10. Upload of the Application Form to SharePoint**

Once the application form has been completed, validated, signed and saved it should be uploaded to SharePoint together with a <u>separate</u> PDF copy of the research proposal (the research proposal file should also contain any annexures required such as an information letter and consent form etc.). As part of the upload process, some information must be entered into the upload form on SharePoint as shown below (next page), shaded in blue. This information is required for NHREC annual reporting purposes. All of this information can be obtained from various fields in the completed application form. Please ensure that the risk level entered into the SharePoint from is the same as the risk category displayed on the application form after it has been validated. An application form is only required for the first version of an application (i.e. the very first submission for ethics review) – after this, if revisions are required only the revised research proposal and relevant revisions form (REC 7.0 if it was a 02a or REC 6.0 if it was a 02b or 03) need to be attached in subsequent uploads.

|                                                                                                    | ProposalsList - New Item                                      | ז                                                                                                    | ×                                         |
|----------------------------------------------------------------------------------------------------|---------------------------------------------------------------|----------------------------------------------------------------------------------------------------|-------------------------------------------|
|                                                                                                    | EDIT                                                          |                                                                                                    |                                           |
| rsearch Ethics Committee                                                                                                    | Save Cancel Capped Copy<br>Commit Clipboard<br>Student Number | Attach Speiling<br>Actions Speiling<br>Actions Speiling                                                                                                    |                                           |
|                                                                                                    |                                                               | If this proposal is not for degree purposes (i.e. being submitted by a<br>researcher who is not a supervisor) please enter your staff number.                                                                                                    |                                           |
| Instructions:                                                                                                    | Proposal Version                                              | 1                                                                                                    |                                           |
| <ul> <li>To add a new proposal, click [new item] and complete</li> <li>A new item must be added for the first and every rev</li> </ul>   |                                                               | riease ensure that this is I for the first upload, and increased (e.g. 2 for the first revised version) for each revision.                                                                                                    |                                           |
| Please note the following important points when com                                                                                      | Qualification Level *                                         | Choose 👻                                                                                                    |                                           |
| <ol> <li>The proposal version will default to 1 when the form i</li> <li>Please remember to attach a PDF copy of the proposal</li> </ol> | Department *                                                  | Choose 🗸                                                                                                    | o on).                                    |
| 3. For versions greater than 1 (i.e. proposal uploads after                                                                              | Supervisor/Researcher/UJ Staff                                | Enter a name or email address                                                                                                    | <b>.0 form</b> , whichever is applicable. |
|                                                                                                    |                                                               | It this proposal is for degree purposes, enter your name as the supervisor. It<br>this proposal is not for degree purposes enter your name as the researcher. If<br>this is an external application, enter your name as the UJ staff member<br>uploading the proposal. |                                           |
| My Proposals                                                                                                    | Clinical Trial                                                | Choose 🗸                                                                                                    |                                           |
| (+) new item                                                                                                    |                                                               | is this research a clinical trial? Clinical trial means any research that<br>prospectively assigns human participants or groups of humans to one or<br>mean health added the methods to and the off the second                                                         |                                           |
| ✓ ID Title Student First Name Student Last Name St                                                                                       |                                                               | outcomes.                                                                                                    | Stage Created                             |
| There are no items to show in this view of the Prope                                                                                     | Qualitative Data                                              | Choose V<br>Does the research involve collection of qualitative data? Qualitative data<br>includes audio recording or text (transcribed) data from interviews.                                                                                                    |                                           |
|                                                                                                    | Minor Participants                                            | Choose  Are any participants in this research minors (< 18 years of age)?                                                                                                    |                                           |
|                                                                                                    | Human Materials                                               | Choose  Choose  Choose  Choose the research involve collection/use of human materials? Human materials includes blood and any kind of tissue.                                                                                                    |                                           |
|                                                                                                    | Risk: Level                                                   | Choose V<br>Please choose the risk level that you feel best describes this research.                                                                                                    |                                           |
|                                                                                                    | External Application                                          | Choose 🗸                                                                                                    |                                           |
|                                                                                                    |                                                               | Save                                                                                                    |                                           |